## Removing or Unpublishing Onesheets

If you have any outdated or obsolete Onesheets. You can remove those onesheets so your agents don't see them anymore! Also, if you have seasonal one sheets (Like the pumpkin spice latte letter) you can unpublish those sheets and keep them for next year!

## **Removing Onesheets**

1. Select the Actions button next to the Page in your Presentation Admin.

| Templates          | Pages > Test Onesheets        |               |             |           |  |
|--------------------|-------------------------------|---------------|-------------|-----------|--|
| Pages              | roges > resi onesileets       | + NEW FOLDER  | CREATE PAGE |           |  |
| Report Page Titles | Title                         | Description   | Status      |           |  |
|                    | = 🖹 Sample LF 2               | Onesheet      |             | 1 PUBLISH |  |
|                    | = 🖹 Sample LF                 | Onesheet      |             | Published |  |
|                    | = 🖹 Header Footer Test        | Places to Eat |             |           |  |
|                    | = 🖹 The One Thing To Remember | r1789_PDF     |             | Published |  |
|                    | = 🖹 Test Weidel Page          | Onesheet      |             | Published |  |
|                    |                               |               |             |           |  |
|                    |                               |               |             |           |  |

2. From the Actions menu, select **Delete.** 

| Templates          | Pages > Test Onesheets               |                         |
|--------------------|--------------------------------------|-------------------------|
| Pages              |                                      | New FOLDER  CREATE PAGE |
| Report Page Titles | Title Description                    | Status                  |
|                    | = Sample LF 2 Onesheet               | ★ PUBLISH               |
|                    | = 🖹 Sample LF Onesheet               | Published               |
|                    | = 🖹 Header Footer Test Places to Eat | Delete                  |
|                    | = The One Thing To Remember1789_PDF  | Edit                    |
|                    | = E Test Weidel Page Onesheet        | <sup>F</sup> Duplicate  |
|                    |                                      | Move                    |
|                    |                                      | Unpublish               |
|                    |                                      |                         |
|                    |                                      |                         |
|                    |                                      |                         |
|                    |                                      |                         |

3. Confirm that you would like to delete the page (See below).

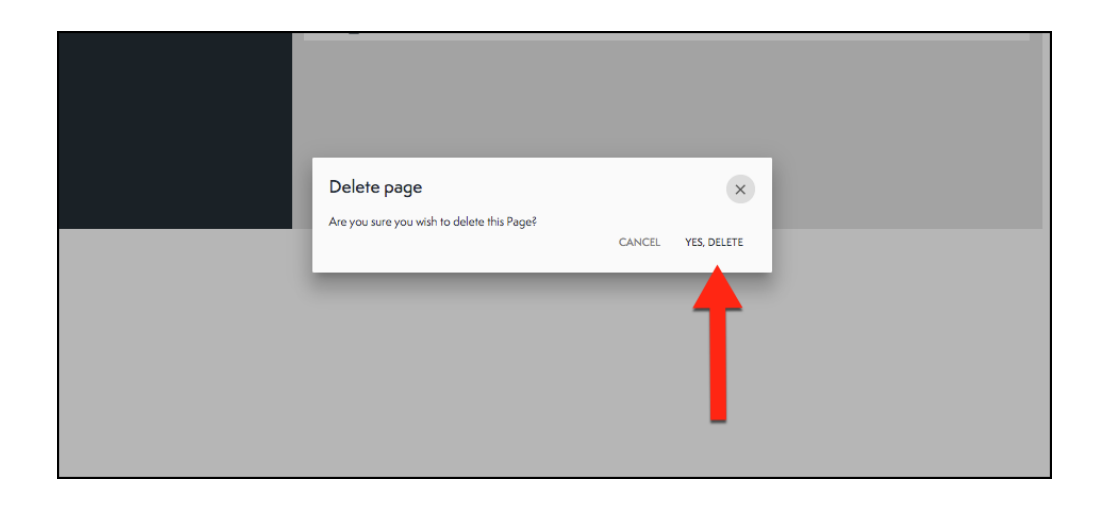

## Un-publishing Onesheets

1. From the Pages tab of the Presentation Admin.

| Pages    Title    Description    Status      =    6    Sample LF 2    Onesheet    ••••      =    6    Sample LF 2    Onesheet    ••••      =    6    Sample LF 2    Onesheet    Published    ••••      =    6    Sample LF 2    Onesheet    Published    •••      =    6    Sample LF 2    Onesheet    Published    •••      =    6    Sample LF 2    Onesheet    Published    •••      =    6    The One Thing To Remember1789_PDF    Published    •••      =    6    Test Weidel Page    Onesheet    Published    •••                                                                                                    | Templates          | Pages > Test Onesheets |                           |               |            |             |  |
|----------------------------------------------------------------------------------------------------|--------------------|------------------------|---------------------------|---------------|------------|-------------|--|
| Report Page Titles  Title  Description  Status    =  Sample LF 2  Onesheet  Published    =  Sample LF  Onesheet  Published    =  Header Footer Test  Places to Eat  Published    =  The One Thing To Remember1789_PDF  Published    =  Test Weidel Page  Onesheet  Published                                                                                                    | Pages              |                        |                           |               | NEW FOLDER | CREATE PAGE |  |
| ■    Image: Sample LF 2    Onesheet    PUBLSH       ■    Image: Sample LF    Onesheet    Published       ■    Image: Header Footer Test    Places to Eat    Published       ■    Image: The One Thing To Remember1789PDF    Published       ■    Image: Test Weidel Page    Onesheet    Published                                                                                                    | Report Page Titles |                        | Title                     | Description   | Status     |             |  |
| =    B    Sample LF    Onesheet    Published       =    Image: Header Footer Test    Places to Eat    Published       =    Image: The One Thing To Remember1789_PDF    Published       =    Image: The One Thing To Remember1789_PDF    Published       =    Image: The One Thing To Remember1789_PDF    Published       =    Image: The One Thing To Remember1789_PDF    Published       =    Image: The One Thing To Remember1789_PDF    Published                                                                                                    |                    | - 8                    | Sample LF 2               | Onesheet      |            | 1 PUBLISH   |  |
| Image: Second Second               |                    | - 8                    | Sample LF                 | Onesheet      |            | Published   |  |
| Image: Second Second |                    | - 6                    | Header Footer Test        | Places to Eat |            | Published   |  |
| E Test Welde Page Onesheet Published ***                                                                                                    |                    | - 8                    | The One Thing To Remember | 1789_PDF      |            | Published   |  |
|                                                                                                    |                    | - 8                    | Test Weidel Page          | Onesheet      |            | Published   |  |
|                                                                                                    |                    |                        |                           |               |            |             |  |

2. From the Actions menu, select **Unpublish** (see below).

| Templates          | Pages > Test Onesheets      | NEW FOLDER    | REATE PAGE |               |
|--------------------|-----------------------------|---------------|------------|---------------|
| Report Page Titles | Title                       | Description   | Status     |               |
|                    | = 🖹 Sample LF 2             | Onesheet      |            | 1 PUBLISH     |
|                    | = 🖺 Sample LF               | Onesheet      |            | Published ••• |
|                    | = 🖹 Header Footer Test      | Places to Eat |            | Published     |
|                    | = 🖹 The One Thing To Rememb | er1789_PDF    |            | FDelete       |
|                    | = 🖹 Test Weidel Page        | Onesheet      |            | Edit          |
|                    |                             |               |            | Duplicate     |
|                    |                             |               |            | Move          |
|                    |                             | _             |            | Unpublish     |
|                    |                             |               |            |               |
|                    |                             |               |            |               |

## 3. Confirm Unpublish!

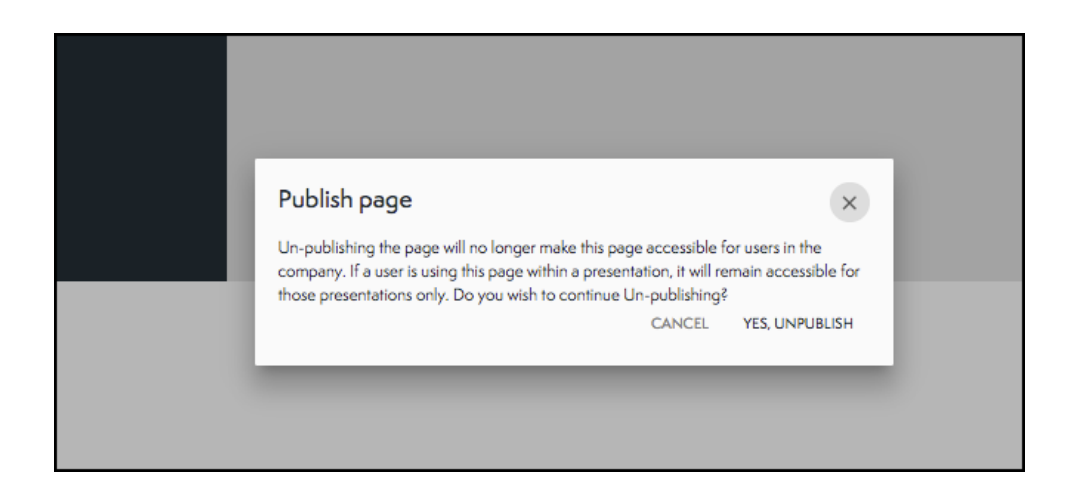